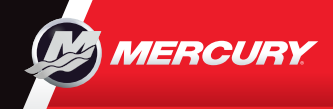

VesselView 502

Ladda ner och spara bruksanvisningen från följande webbplats: www.mercurymarine.com/vesselview

### Motorsida

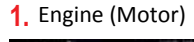

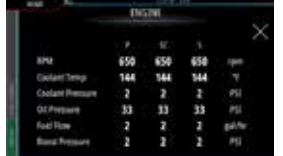

### Battery (Batteri)

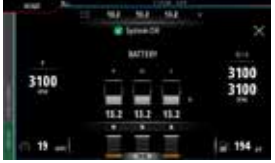

#### 5. Fuel (Bränsle)

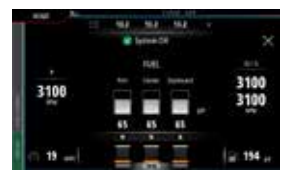

Obs! När du trycker i mitten kommer en av dessa skärmar att ge åtkomst till en djupare nivå som endast visar den valda information. Med undantag för full motorinformation.

2. Speed (Hastighet)

3100

Trim

3100

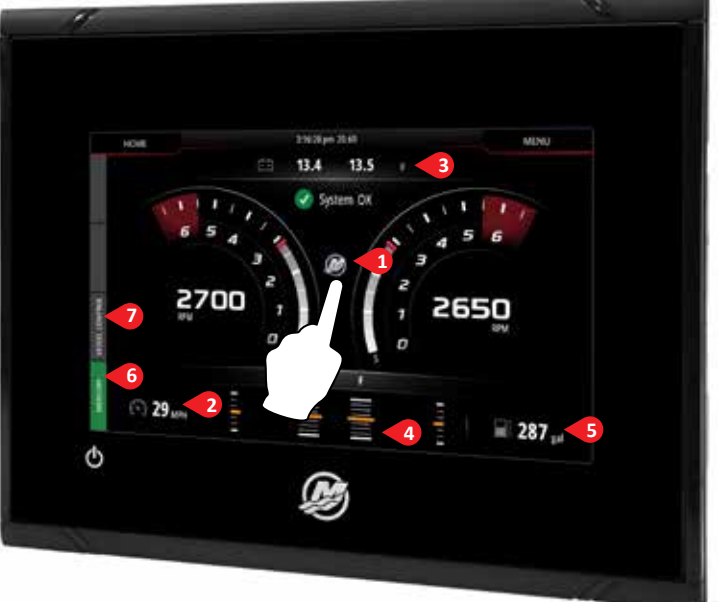

På motorsidan finns pekområden som ger detaljerad information om båten

# 6. Kontrollfält: Mercury

Här kan du se motordata i överblick utan att ha motorsidan öppen.

# 7. Kontrollfält: Båtstyrning

Ger dig åtkomst till Mercurys motorstyrningsfunktioner\*.

\*Obs! Styrningsfunktioner varierar beroende på motortyp.

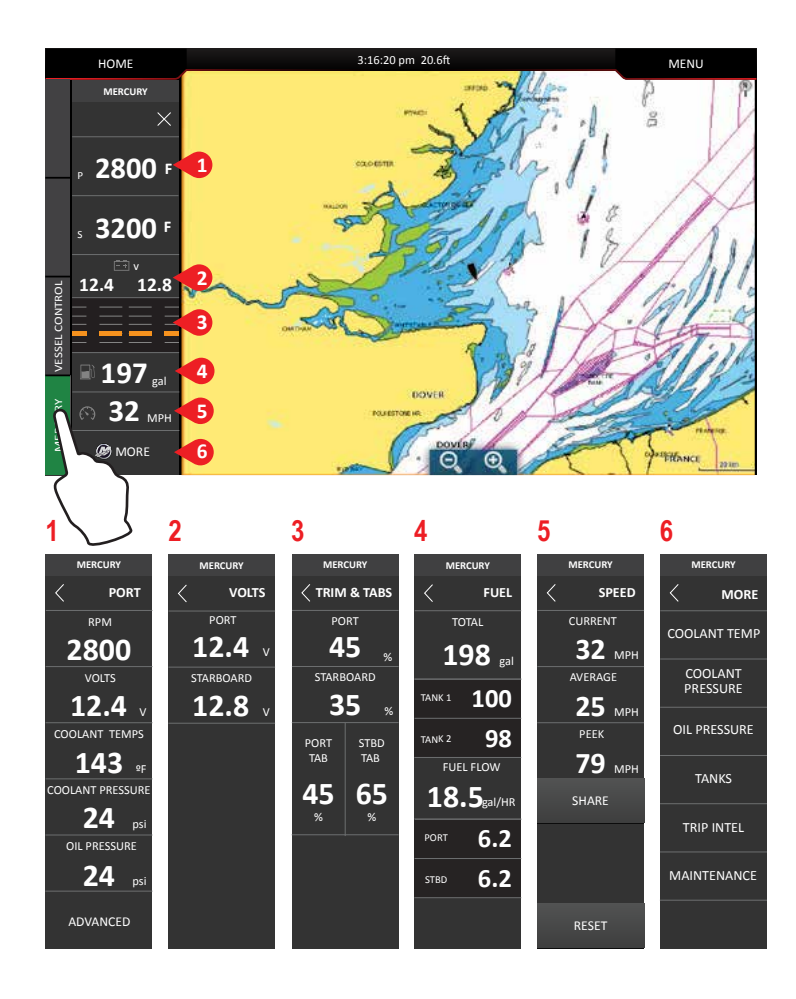

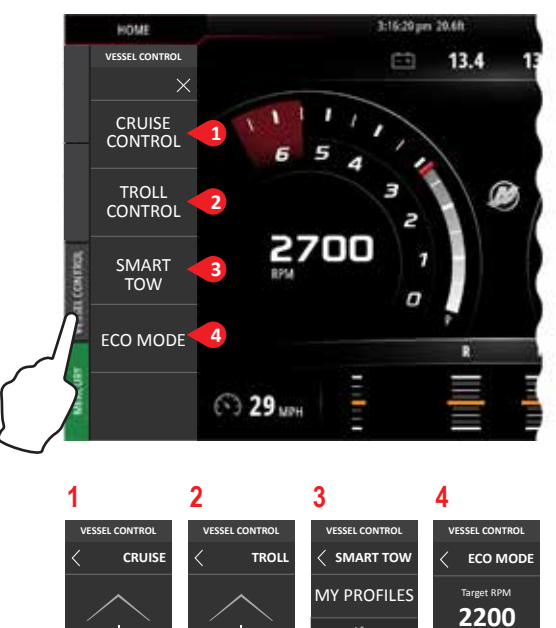

+

900

Adiust RPM Val

Enable

Ċ

Profile 2

Current

Enable

PΜ

2450

, sec 3.5 d, mph 32 ct RDM v

1600

1700

1700

+

24.5

diust SPEED Valu

Enable

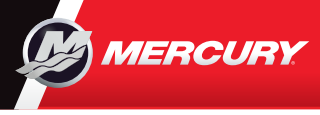

# VesselView 502

Ladda ner och spara bruksanvisningen från följande webbplats: www.mercurymarine.com/vesselview

### Skärmstyrning

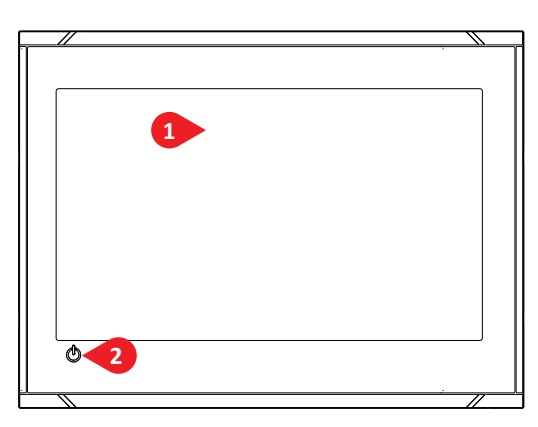

- 1 Pekskärm
- 2 Power-napp Tryck en gång för att visa systemstyrningsfönstret. Tryck snabbt flera gånger för att skifta bakgrundsbelysning.

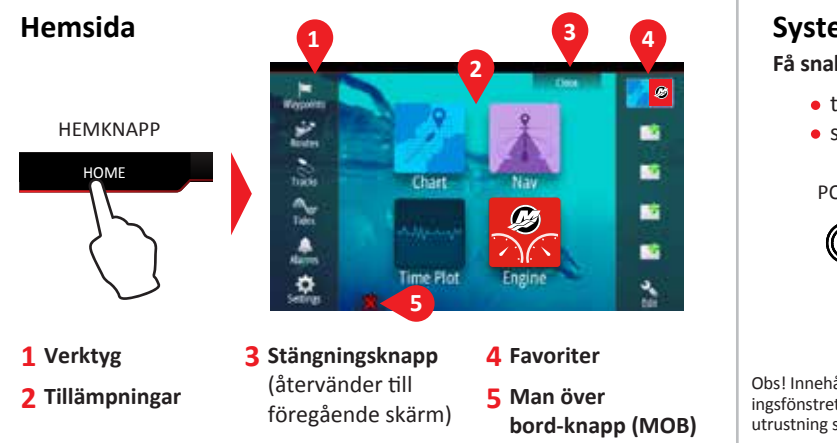

### Systemstyrningsfönster

Få snabb åtkomst till systeminställningarna. Aktiveras genom att:

- trycka på POWER eller
- svepa från övre delen av skärmen

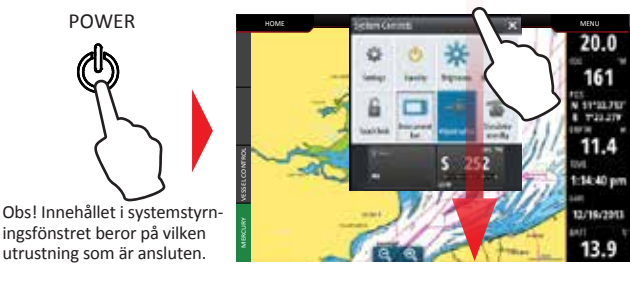

## Favoriter

Använd favoriter för att skapa skräddarsydda konfigurationer med motordata

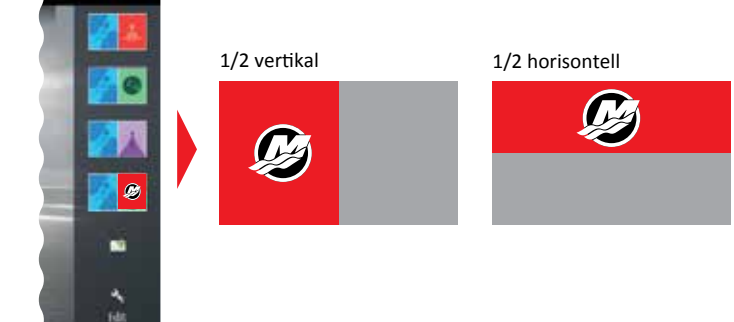

# Redigera en favoritsida

Gå in i redigeringsläge för favoriter genom att:

- trycka på redigeringsikonen
- trycka ner och hålla inne en favoritknapp
- välj redigeringsalternativ

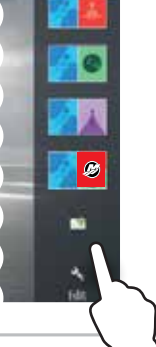

- Redigera favoritsida Ta bort favoritsida
- iu solitiluit
  - Lägg till ny favoritsida
- Följ instruktionerna på skärmen för att skapa egna skärmar

- Justera storlek på delad sidopanel
- Öppna systemstyrningsfönstret
  Tryck på justeringsdelarna för att visa ikonen för storleksändring

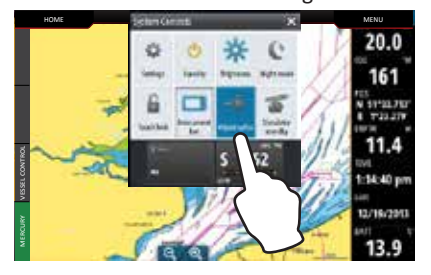

2. Dra ikonen för storleksändring för att ange önskad panelstorlek

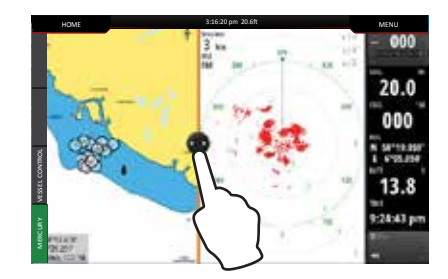

**3.** Spara ändringarna genom att trycka på skärmen

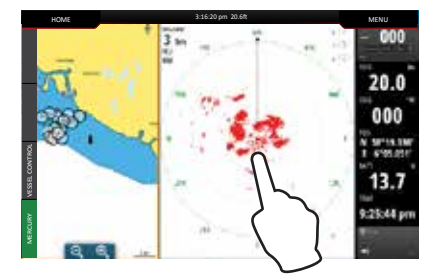